## Guide Référent.e ambroisie

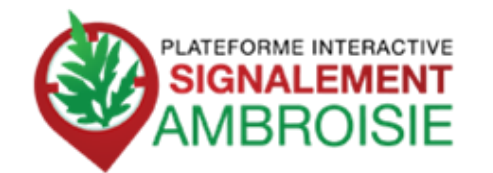

FRANCE

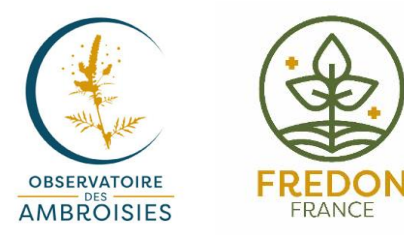

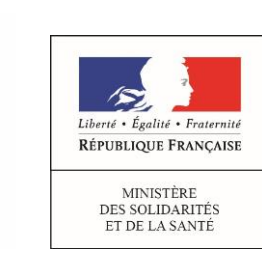

ION AMBROISIE ATTENTION AMBRUI3IE A

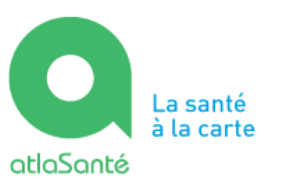

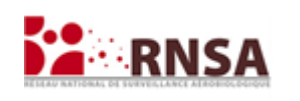

#### contact@signalement-ambroisie.fr

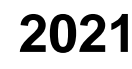

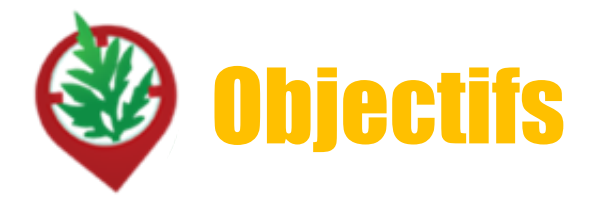

- Maîtriser le processus de suivi des signalements
- Comprendre comment accéder à l'outil
- Savoir créer ou modifier un signalement
- Connaître les fonctionnalités avancées
- Identifier les ressources disponibles

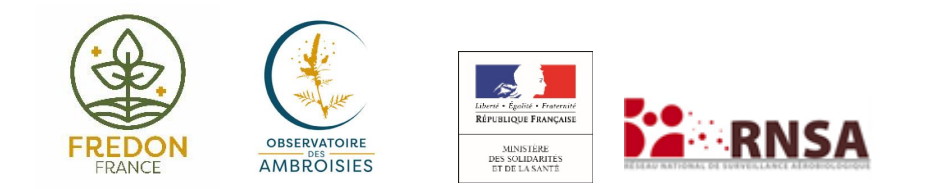

Signalement ambroisie : un outil de lutte de terrain

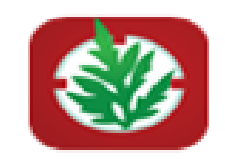

## Le but du projet ?

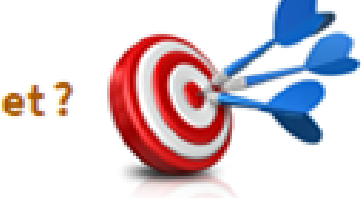

- Pouvoir agir plus rapidement et plus efficacement dès que des plants d'ambroisie sont repérés sur le territoire,
- Mieux coordonner les efforts de chacun,
- Mobiliser le grand public aux côtés des acteurs de la lutte contre l'ambroisie.

Ces trois objectifs répondent à la nécessité d'informer la population et de prévenir la pollinose à l'ambroisie.

Le PNSE3 dans son action n°10 « inciter les collectivités à réduire la présence et le développement de végétaux émetteurs de pollens allergisants et inciter à la diffusion d'une information sur le risque allergique et ou toxique lors de la vente des végétaux concernés » et son action n°11 « mieux évaluer l'exposition à l'ambroisie et surveiller son expansion géographique » impose un renforcement de la lutte au niveau national et la publication régulière de cartographie et le développement du réseau de référents communaux

« ambroisie ».

En ce sens, le développement de la plateforme Signalement-Ambroisie à l'échelle nationale depuis 2016 répond à cette attente.

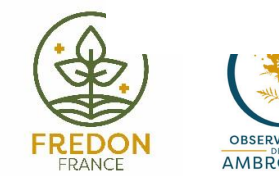

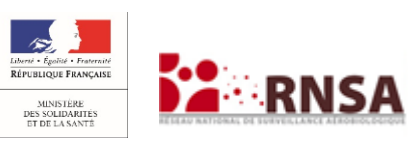

## Signalement-ambroisie :

Un ensemble d'outils du signalement à la gestion

#### **POUR SIGNALER** :

Une application smartphone, téléchargeable gratuitement + une carte web

**POUR SUIVRE et GERER** : Des cartes de suivi à accès restreint, sur le web

=> Fournies par la Direction du Numérique des Ministères des solidarités et de la santé (Atlasanté)

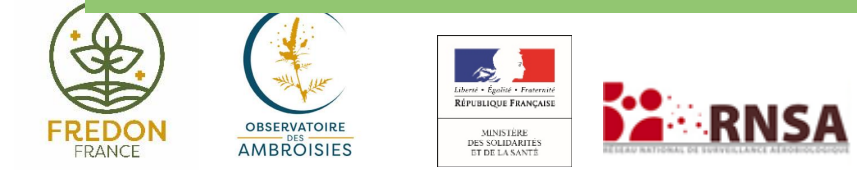

MINISTÈRE DES SOLIDARITÉS ET DE LA SANTÉ

Liberté Égalité Fraternité

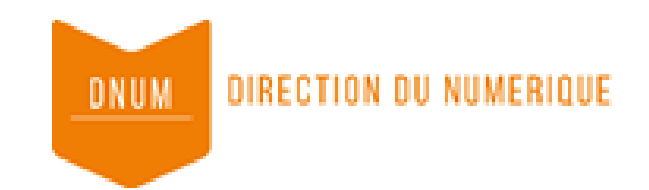

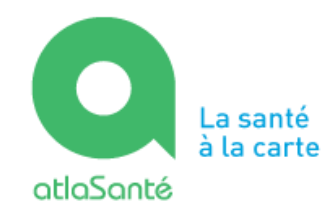

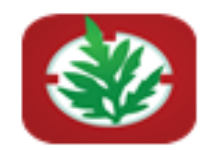

#### Historique de la plateforme Signalement Ambroisie

En 2013, Valence Agglo développe une application smartphone de signalement de l'ambroisie sur son territoire

Le 18 juin 2014, l'ARS Rhône-Alpes avec l'aide du RNSA et d'ATMO Auvergne-Rhône Alpes, une plateforme interactive destinée au signalement de l'ambroisie : Signalement Ambroisie

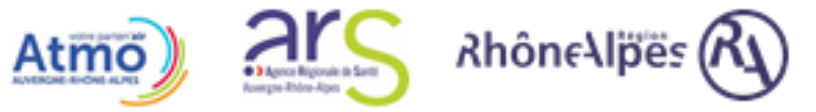

En 2015, l'ARS Rhône-Alpes, étend la plateforme à la région Auvergne, en mode test pour la saison 2015

En juin 2016, la plateforme signalement ambroisie évolue pour couvrir l'ensemble du territoire métropolitain. L'outil est utilisé en mode test en dehors d'Auvergne-Rhône-Alpes

En 2017, 2018, 2019, 2020, l'outil s'améliore avec des mises à jour pour le site internet et pour l'appli smartphone

#### Partenaires techniques

Développement et maintenance de l'outil : ARS Auvergne-Rhône-Alpes Coordination de terrain : ARS Auvergne-Rhône-Alpes + RNSA + FREDON

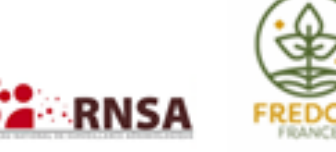

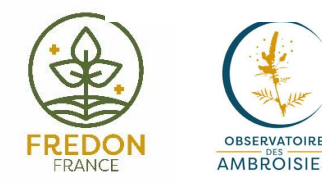

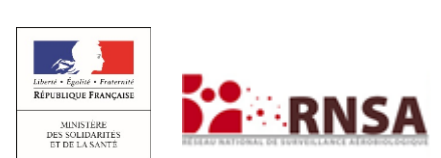

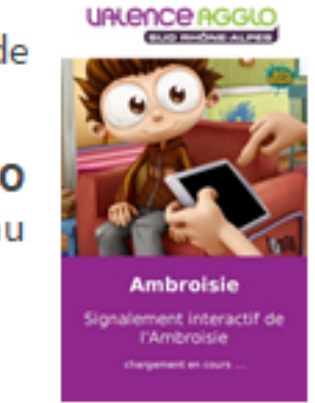

## **Un outil coopératif!**

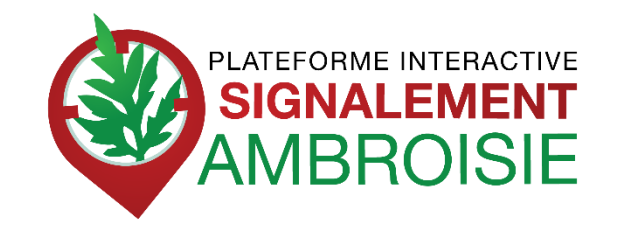

- -> créée en Auvergne Rhône Alpes puis étendu sur toute la France
- -> outil coopératif pour aider au repérage

MINISTÈRE DES SOLIDARITÉS

-> outil de gestion pour les référents

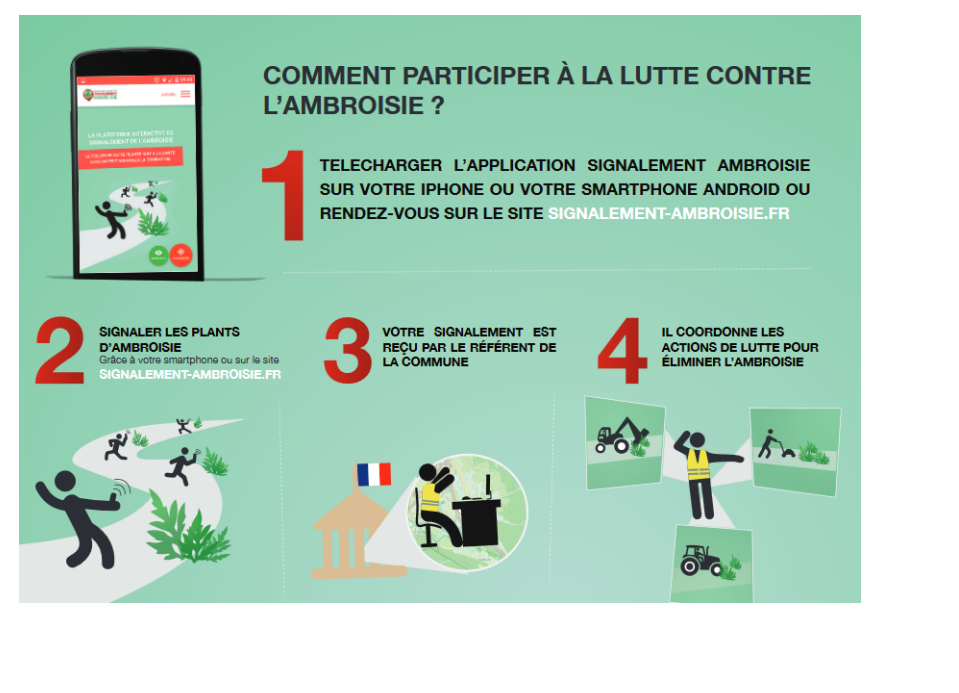

6

![](_page_5_Picture_6.jpeg)

![](_page_5_Picture_7.jpeg)

COMMENT PARTICIPER À LA LUTTE CONTRE L'AMBROISIE

Sur SIGNALEMENT-AMBROISIE.FR, par téléphone au 0 972 376 888

ou par mail contact@signalement-ambroisie.fr. Application disponible sur Google Play et l'App Store

## Le référent territorial ambroisie, utilisateur impliqué de signalement-ambroisie

Plus concrètement, dans signalement-ambroisie.fr, il :

- **Reçoit** les notifications mails des signalements faits sur sa commune
- Valide ces signalements (reconnaissance terrain)
- Gère la destruction
- Modifie le statut pour le suivi global
- Vous pouvez aussi faire des signalements : appli ou espace partenaire

![](_page_6_Picture_7.jpeg)

![](_page_6_Picture_8.jpeg)

![](_page_7_Picture_0.jpeg)

![](_page_7_Figure_1.jpeg)

![](_page_7_Picture_2.jpeg)

![](_page_7_Picture_3.jpeg)

# Le référent territorial, un acteur clé de la lutte contre l'ambroisie

## Qui agit en faveur de la santé et de l'environnement de ses concitoyens !

Les missions des référents territoriaux sont, de façon annuelle :

- **Repérer** la présence, participer à la **surveillance**
- Informer les personnes concernées des mesures à mettre en œuvre pour prévenir l'apparition de ces espèces ou pour lutter contre leur prolifération
- Veiller et participer à la mise en œuvre de ces mesures.
- Suivre et gérer les signalements d'ambroisie en utilisant l'outil signalement-ambroisie

![](_page_8_Picture_7.jpeg)

# Vous ne savez plus si un référent est désigné ?

Contactez votre animateur.rice régional.e !

## => ambroisie.info/Comment lutter contre l'ambroisie

![](_page_9_Picture_3.jpeg)

![](_page_9_Picture_4.jpeg)

| REGION                                                                                  | COORDINATEUR AMBROISIE                  | COURRIEL                                                                   | TELEPHONE                       |  |
|-----------------------------------------------------------------------------------------|-----------------------------------------|----------------------------------------------------------------------------|---------------------------------|--|
| Auvergne-Rhône-Alpes                                                                    | FREDON Auvergne-Rhône-Alpes             | christophe.bras@fredon-aura.fr                                             | 04 73 42 15 81                  |  |
| Bourgogne-Franche-Comté                                                                 | FREDON Bourgogne-Franche-Comté          | Irebillard@fredonbfc.com ou mhaas@fredonbfc.fr                             | 03 81 47 79 23 / 03 80 25 95 43 |  |
| Bretagne                                                                                | FREDON Bretagne                         | olivier.audras@fredon-bretagne.com                                         | 02 23 21 18 18                  |  |
| Centre-Val de Loire                                                                     | FREDON Centre Val de Loire              | hugues.breton@fredon-centre.com                                            | 06 08 73 22 88                  |  |
| Grand Est                                                                               | FREDON Grand-Est                        | louis.audren@fredon-grandest.fr                                            |                                 |  |
| Hauts-de-France                                                                         | FREDON Hauts-de-France                  | margot.degezelle@fredon-hdf.fr                                             | 03 21 08 64 96 / 06 83 44 02 1  |  |
| Île-de-France                                                                           | FREDON lle de France                    | c.ahouandjinou@fredonidf.com                                               | 01 56 30 00 26                  |  |
| Normandie                                                                               | FREDON Normandie                        | deborah.eudes@fredon-normandie.fr<br>sandra.lefrancois@fredon-normandie.fr | 02 77 64 50 31 / 02 31 46 96 5  |  |
| Nouvelle-Aquitaine                                                                      | FREDON Nouvelle-Aquitaine               | aude.mathiot@fredon-na.fr                                                  | 05 49 62 73 52/ 07 71 15 57 46  |  |
| Occitanie                                                                               | FREDON Occitanie et URCPIE<br>Occitanie | am.ducasse@fredonoccitanie.com                                             | 06 52 93 76 46                  |  |
| Pays de la Loire                                                                        | FREDON Pays de la Loire                 | rodolphe.proucelle@polleniz.fr                                             | 02 41 36 76 19 / 06 08 04 99 6  |  |
| Provence-Alpes-Côte d'Azur                                                              | FREDON PACA                             | lucile.arnaud@fredonpaca.com                                               | 04 94 35 22 84 / 07 63 94 86 0  |  |
| ON OBSERVATOIRE<br>DES OBSERVATOIRE<br>AMBROISIES DES DES DES DES DES DES DES DES DES D | RNSA                                    |                                                                            |                                 |  |

# 4 canaux de signalements

![](_page_11_Picture_1.jpeg)

![](_page_11_Picture_2.jpeg)

![](_page_11_Picture_3.jpeg)

![](_page_11_Picture_4.jpeg)

contact@signalement-ambroisie.fr

![](_page_11_Picture_6.jpeg)

![](_page_11_Picture_7.jpeg)

![](_page_11_Picture_8.jpeg)

## Canal #1 L'appli Signalement-ambroisie

## 2 min pour télécharger l'appli

### Pas d'obligation, mais recommandé (on est là pour ça)

- Pour grand public,
- Utile aux référents en repérage
- Télécharger l'application (gratuite)
- Activer la géolocalisation/GPS du smartphone
- Lancer l'application
- Puis 4 étapes

![](_page_12_Picture_9.jpeg)

![](_page_12_Picture_10.jpeg)

![](_page_12_Picture_11.jpeg)

#### LA PLATEFORME INTERACTIVE DE SIGNALEMENT DE L'AMBROISIE

LE POLLEN DE CETTE PLANTE NUIT À LA SANTE CHACUN PEUT AGIR POUR LA COMBATTRE

![](_page_12_Picture_14.jpeg)

## **Etape 1 : Demande de photographie**

DES SOLIDARITÉ

![](_page_13_Figure_1.jpeg)

- Les photos de la plante aideront le référent à :
  - Valider son identification
- Les photos du lieu permettront de reconnaitre la zone et valider ou enregistrer les coordonnées GPS

## **Etape 2 : Emplacement**

SIGNALEMENT SIGNALER IBROISIE С Signalez l'ambroisie **Etape 2 : Emplacement** Google ap data ©2015 Googl Emplacement Saisir l'adresse du signalement RÉPUBLIQUE FRANÇA

> MINISTÈRE DES SOLIDARITI ET DE LA SANT

MBROISIE

![](_page_14_Figure_2.jpeg)

L'emplacement est automatique par géolocalisation mais vous pouvez aussi saisir une adresse en bas

- La précision de la **géolocalisation est dépendante de la qualité du GPS** du smartphone (avant de réaliser une vaste campagne de repérage assurezvous de la fiabilité de votre GPS : si elle n'est pas satisfaisante, privilégiez la saisie via site web)
- En absence de réseau « donnée mobile » (3G, 4G), il est quand même possible de signaler (le signalement est enregistré sur le smartphone et sera transmis dès que le réseau sera disponible à nouveau)

## **Etape 3 : Précisions sur le signalement**

![](_page_15_Figure_1.jpeg)

![](_page_15_Picture_2.jpeg)

![](_page_15_Picture_3.jpeg)

## Etape 4 : Entrer vos coordonnées et envoyez

![](_page_16_Figure_1.jpeg)

![](_page_17_Picture_0.jpeg)

![](_page_17_Picture_1.jpeg)

Objet : Nouveau signalement ambroisie

Bonjour,

Un nouveau signalement a été réalisé sur votre territoire. Numero : €75735 le 2017-09-13

Rendez-vous sur https://carto.atlasante.fr/1/layers/ambroisie\_sb\_data\_1.map?object=layer14;gid;175735

Equipe signalement-ambroisie contact@signalement-ambroisie.fr

http://www.signalement-ambroisie.fr nouveau\_signa ps: Ce message est généré puis envoyé automatiquement

![](_page_17_Picture_8.jpeg)

![](_page_17_Picture_9.jpeg)

Mail reçu à chaque signalement! Demander à la hotline si vous ne recevez pas ce type de mail quand vous avez un signalement sur votre territoire pour qu'elle vous rétablisse cela!

## Canal #2 Le site Signalement-ambroisie.fr

Cliquer sur le menu "signalement"

Aucun compte n'est nécessaire, le signalement est grand public et sans identification

![](_page_18_Picture_3.jpeg)

Agir contre l'expansion de cette plante est un enjeu majeur de santé publique qui requiert l'implication de tous.

#### COMMENT PARTICIPER À LA LUTTE CONTRE L'AMBROISIE ?

![](_page_18_Picture_6.jpeg)

![](_page_18_Picture_7.jpeg)

![](_page_18_Picture_8.jpeg)

## La carte de signalement

![](_page_19_Picture_1.jpeg)

Cliquer sur "Ajouter un signalement"

![](_page_19_Picture_3.jpeg)

## **Etape 1 - Localisation**

![](_page_20_Figure_1.jpeg)

Dans la fenêtre "Localisation", renseigner une adresse puis cliquer sur le résultat correspondant pour que la carte zoom à cet endroit

Vous pouvez également saisir directement des coordonnées gps en cliquant sur la flèche. La fenêtre ci-dessous s'ouvre.

![](_page_20_Figure_4.jpeg)

![](_page_20_Picture_5.jpeg)

OBSERVATOIRE AMBROISIES

| Latitude <b>"</b> | <br>Longitude* |        |
|-------------------|----------------|--------|
| 43,634138         | \$<br>3,897406 |        |
|                   |                |        |
|                   |                | volide |

| Signalement Ambroisie signalement |                       |                                      |       |  | SE CONNECTER |
|-----------------------------------|-----------------------|--------------------------------------|-------|--|--------------|
|                                   |                       | AJOUT D'UN SIGNAL                    | EMENT |  |              |
| 1 Localisation                    | 2 Identification      | 📏 3 Coordonnées 📏 4 Validation       |       |  |              |
| ocalisation *                     |                       |                                      |       |  |              |
| <b>Q</b> Recherche                | ez un lieu ou saisiss | ez la position à l'aide du poir reur | 1 1   |  |              |
|                                   |                       | China -                              | U     |  |              |
| i≡ >                              |                       | nd }                                 | 2mm   |  | Q            |
|                                   |                       | . man for the                        | my    |  | Q            |
|                                   |                       | Engeneration of high                 | m     |  | •            |
|                                   |                       | · 2 M ·                              | 5     |  |              |

## **Etape 1 - Localisation**

Quand vous êtes localisé au bon endroit, cliquer sur le bouton crayon, qui passe alors en vert.

Cliquer ensuite dans la carte : un picto se dessine et les champs "latitude" et "longitude" en bas de la carte, se remplissent automatiquement.

Cliquer ensuite sur "Etape Suivante".

![](_page_21_Picture_4.jpeg)

![](_page_21_Figure_5.jpeg)

![](_page_21_Figure_6.jpeg)

## **Etape 2 - Identification**

|                                         | AJOUT D'U     | JN SIGNAL      | .EME |
|-----------------------------------------|---------------|----------------|------|
| 1 Localisation 2 Identification         | 3 Coordonnées | > 4 Validation |      |
| Photographie 😮 Aucune photo renseignée. |               |                |      |
| Choisir un fichier Aucun fichier choisi |               |                |      |
| Densité                                 | Milieu        |                |      |
|                                         |               |                |      |
| Commentaire et précisions               |               |                |      |
|                                         |               |                |      |
|                                         |               |                |      |
|                                         |               | Etape suivante |      |

Remplir les champs suivants. L'import d'une photo est vivement recommandée afin de faciliter la validation du signalement.

La densité et le milieu sont des champs à modalités restreintes. Cliquer ensuite sur "Etape suivante"

![](_page_22_Picture_4.jpeg)

DBSERVATOIR

AMBROISIE

![](_page_22_Picture_5.jpeg)

## **Etape 3 - Coordonnées**

#### AJOUT D'UN SIGNALEMENT

| 1 Localisation $>$ 2 Identification | 3 Coordonnées 4 Validation |
|-------------------------------------|----------------------------|
| Nom (facultatif) 😧                  | Prénom (facultatif) 😧      |
|                                     |                            |
| Pseudonyme                          | Email (facultatif) 😧       |
|                                     |                            |
|                                     |                            |
|                                     | Etere e suivente           |

Les coordonnées sont facultatives mais facilitent la gestion du signalement, un mail est recommandé afin de pouvoir si besoin échanger au sujet du signalement.

#### 4 Validation 1 Localisation Lotitude Longitude 3.897415456846111 43.634196822904855 Modifier 2 Identification Photographie Non renseigné Densité Milieu Non renseigné Non renseigné Commentaire et précisions Non renseigné. Modifier 3 Coordonnées Nom (focultotif) Prénom (focultatif Non renseigné Non renseigné. Preudopume Emoil (focultotif) Non renseigné. Non renseigné. Modifier

**Etape 4 - Validation** 

AJOUT D'UN SIGNALEMENT

L'étape validation est une synthèse des données remplies dans les étapes précédentes. Il s'agit de vérifier vos informations avant de Terminer. Si tout est ok, vous pouvez "Terminer".

Terminer

![](_page_23_Picture_6.jpeg)

## Le traitement du signalement

Votre signalement déclenche alors un mail d'alerte au référent territorial ambroisie qui reçoit alors la référence du signalement.

Il est en charge de sa validation puis de sa destruction.

![](_page_24_Picture_3.jpeg)

## Accès au tableau de bord Référent.e ambroisie

![](_page_25_Picture_1.jpeg)

Accueil L'ambroisie Risque allergique en cours Liens Partenaires Vos ressources

#### Accueil

#### L'ambroisie, un enjeu de santé publique : chacun peut agir !

L'ambroisie est une plante envahissante dant le pollen est fortement allergisant.

Agir contre l'expansion de cette plante est un enjeu majeur de santé publique qui requiert l'implication de tous.

![](_page_25_Figure_7.jpeg)

![](_page_25_Picture_8.jpeg)

Sur mo propriété : je l'orroche l EDON BERVATOIRE DES ERVATOIRE AMBROISIES MINISIEE BES SCHARTES DES SCHARTES DES SCHART

![](_page_25_Picture_10.jpeg)

Si vous êtes référent.e territorial ambroisie et que vous avez un compte atlasanté, alors une carte dédiée à accès restreint vous permet de gérer les signalements : modification de statuts

Son accès se fait sur la page d'accueil par le bouton "Se connecter".

Au préalable, vous devez vous inscrire pour avoir un compte, en cliquant sur le bouton "S'inscrire"

## **S'inscrire**

Assurez-vous que dans votre territoire, il n'y a pas déjà un compte référent.e ambroisie.

Vous devez remplir le formulaire suivant.

Sélectionner le profil "Référent ambroisie mairie".

Puis cliquer sur "Valider".

Vous recevrez dans les 2-3 jours à venir vos identifiants atlasanté vous permettant de vous connecter.

#### **CRÉATION D'UN COMPTE**

| Nom *                                               | Prénom *         |
|-----------------------------------------------------|------------------|
|                                                     |                  |
| Emoil *                                             | Téléphone        |
|                                                     |                  |
| Code SIREN *                                        | Raison sociale * |
|                                                     |                  |
| Profil *                                            |                  |
|                                                     |                  |
| Sélectionner une valeur                             |                  |
| Référent Ambroisie mairie<br>Référent Ambroisie ARS |                  |
|                                                     |                  |

Formulaire d'inscription temporairement indisponible. Pour être inscrit comme référent communal ambroisie et obtenir un accès à la plateforme, vous devez avoir été désigné par la mairie et adressez un mail à contact@signalement-ambroisie.fr ou par téléphone au 0972 376 888.

Valider

![](_page_26_Picture_10.jpeg)

## Se connecter

![](_page_27_Picture_1.jpeg)

#### Accueil

#### L'ambroisie, un enjeu de santé publique : chacun peut agir !

L'ambroisie est une plante envahissante dant le pollen est fortement allergisant.

Agir contre l'expansion de cette plante est un enjeu majeur de santé publique qui requiert l'implication de tous.

#### COMMENT PARTICIPER À LA LUTTE CONTRE L'AMBROISIE ?

![](_page_27_Picture_7.jpeg)

Que faire ?

![](_page_27_Picture_9.jpeg)

![](_page_27_Picture_10.jpeg)

![](_page_27_Picture_11.jpeg)

Se connecter sur <u>www.signalement-</u> <u>ambroisie.fr</u> et cliquez sur « Se Connecter »

COMPTE TEST :

id : atest1 mdp : Ambroisie34!

## **Consultation de la carte**

Une carte spécifique s'ouvre, avec des données disponibles : les signalements de l'année en cours, les signalements historiques, quelques fond de cartes Vous avez accès à votre territoire de compétence Zoomé par défaut Consultation et édition des signalements Alerte mail en cas de signalement Pas de suppression => demander à contact@signalement-ambroisie.fr

![](_page_28_Picture_2.jpeg)

## Tableau de bord avec carte

Vous accédez à un tableau de bord personnalisé sur votre territoire avec le nombre de signalements correspondants, par typologie. Vous avez ainsi une vue globale en un coup d'oeil sur les signalements de votre territoire de compétence.

Les chiffres qui apparaissent ici en exemple, ne seront pas les même que les vôtres, puisque vous n'aurez accès qu'aux signalements de votre territoire de compétence.

<u>Note</u>: Pour que le chiffre de la vue générale s'actualise, rafraichissez votre page Internet.

![](_page_29_Picture_4.jpeg)

![](_page_29_Figure_5.jpeg)

#### TABLEAU DE BORD RÉFÉRENT COMMUNAL

## Accéder à un signalement

Pour modifier un signalement, vous pouvez y accéder de diverses façon :

1 - Se localiser dans la carte avec une adresse ou des coordonnées GPS - voir plus haut

2 - Avec un numéro de signalement ou une autre information, par le tableau de données

![](_page_30_Picture_4.jpeg)

## Accéder à un signalement A - dans la carte

![](_page_31_Figure_1.jpeg)

1 - Vous pouvez cliquerdirectement dans la carte, sur unsignalement.Une fenêtre s'ouvre avec unbouton "Modifier"

# 2 - Un formulaire s'ouvre avec 5 étapes

![](_page_31_Figure_4.jpeg)

## Accéder à un signalement B - Dans le tableau de données, avec son numéro

![](_page_32_Figure_1.jpeg)

Dans le tableau de bord, vous pouvez accéder directement à divers types de signalements : total, à valider, ambroisie trifide, validé non détruit, validé détruit et ambroisie à feuille d'armoise. Vous pouvez alors cliquer sur un des carrés verts pour visualiser dans la carte le srésultats et ouvrir un tableau de données, sous la carte

La carte zoom alors sur ces types X 9 + Aiouter un signalement Rechercher un lieu. signalements et les passe en orange Le Man Q Orleans Anger Tours Dijon Nante Bourges evers 0 FRAM J EXPORTER V 28 résultats 🖒 voir sur La carte imoges date\_sb\_data\_1 source photo densite nom prenon pseudo Inférieur à 1 Alkonte b.fontaine@alkante.com 2019/05/22 00:00:00 appli Alkonte Plus bas, vous pouvez consulter le tableau Inférieur à 1 Alkonte Alkonte b.fontaine@alkante.com 2019/05/22 00:00:00 appli des signalements sélectionnés. Vous Inférieur à 1 pouvez d'ailleurs faire un export excel de Alkonte Alkonte b.fontaine@alkante.com 2019/05/22 00:00:00 appli ce tableau. 52 Alkonte Alkonte b.fontaine@alkante.com 2019/05/22 00:00:00 appli Inférieur à 1 56 b.fontaine@alkante.com 2019/05/22 00:00:00 Supérieur o Alkonte Alkante appli Vous pouvez également faire une 2019/05/20 00:00:00 5ce3bfd504490.jpeg Supérieur a appli recherche par mot-clé pour retrouver un 2019/05/22 00:00:00 Inférieur à 1 Alkonte Alkante b.fontaine@alkante.com appli signalement facilement. b.fontaine@alkante.com 2019/05/22 00:00:00 Inférieur à 1 Alkonte Alkonte lago Ou encore trier les colonnes, en double-Alkonte Alkonte b.fontaine@alkante.com 2019/05/22 00:00:00 appli Inférieur à 1 cliquant dessus. 53 Alkante Alkante b.fontaine@alkante.com 2019/05/22 00:00:00 appli Inférieur à 1

|       |                         |                 |                 |                                |   | v |
|-------|-------------------------|-----------------|-----------------|--------------------------------|---|---|
| Champ | 2019/05/22 14:14:42.281 | 333222.62011258 | 6846457.2996777 | Ambroisie à feuilles d'armoise | 1 | 1 |
| Champ | 2019/05/22 14:15:47.800 | 333222.62011258 | 6846457.2996777 | Ambroisie à feuilles d'armoise | 1 | 1 |
| Route | 2019/05/22 14:26:48.512 | 333223.14409009 | 6846466.5345049 | Ambroisie à feuilles d'armoise | 1 |   |
|       |                         |                 |                 |                                |   |   |
|       |                         |                 |                 |                                |   |   |

Tout en bas du tableau, pensez à utiliser l'ascenseur horizontal afin de consulter l'ensemble des champs. le dernier champ propose un bouton "Modifier" qui ouvre le formulaire du signalement.

Une fois que vous avez cliqué sur le crayon ou le bouton modifier, alors le formulaire s'ouvre, vous pouvez alors venir modifier les champs concernés, comme dans l'étape 3 - Statut => statut, date de validation.

Puis vous cliquez sur étape suivantes, jusqu'à l'étape 5-Validation, puis cliquer sur "Terminer".

## Ajouter un signalement

Vous pouvez signaler également directement sur cette carte.

Voir plus haut, comment signaler.

![](_page_35_Figure_3.jpeg)

![](_page_35_Picture_4.jpeg)

## Naviguer dans la carte

#### TABLEAU DE BORD RÉFÉRENT COMMUNAL

![](_page_36_Figure_2.jpeg)

1 - Vous pouvez ouvrir la légende afin de comprendre la représentation graphique des signalements, en cliquant sur l'icône à gauche de la carte

2 - La légende s'ouvre. La couche signalements 2021 est représentée avec un typologie en fonction du statut : à valider / validé détruit / validé non détruit / déjà signalé / erroné.

Vous pouvez télécharger les signalements des années précédentes. Vous retrouverez le lien dans le menu "Vos ressources

![](_page_36_Figure_6.jpeg)

## **Changer le fond de carte**

#### TABLEAU DE BORD RÉFÉRENT COMMUNAL

![](_page_37_Figure_2.jpeg)

Vous pouvez cliquer le bouton "Fond de carte" en bas à droite, afin de changer le fond ou encore de le désactiver.

## **Accéder aux ressources**

![](_page_38_Figure_1.jpeg)

1- Pour retourner sur la page d'accueil, il vous suffit de cliquer sur la bannière générale.

2- Vous pouvez alors cliquer sur le menu "Ressources", pour retrouver le téléchargement des guides ainsi que l'accès aux données historiques.

Liens

L'ambroisie

Vos ressources

Parte haires

#### Retrouvez les guides utilisateurs de la plateforme :

Risque allergique en cours

Comment effectuer un signolement ? Je suis référent communal, comment utiliser la plateforme ? Je suis un animateur territorial, comment suivre les signalements ?

Retrouvez les données de la plateforme en téléchargement libre sur AtlaSanté : Pour en sovoir +

![](_page_39_Picture_0.jpeg)

L'équipe de signalement-ambroisie répond à vos questions techniques sur la plateforme, vous donne vos codes d'accès pour vous connecter, intègre manuellement tous les signalements réalisés par email ou téléphone.

![](_page_39_Picture_2.jpeg)

contact@signalement-ambroisie.fr

![](_page_39_Picture_4.jpeg)

![](_page_39_Picture_5.jpeg)

![](_page_39_Picture_6.jpeg)

![](_page_39_Picture_7.jpeg)

![](_page_40_Picture_0.jpeg)

![](_page_40_Picture_1.jpeg)

AGISSONS ENSEMBLE POUR PRÉSERVER NOTRE SANTÉ

## www.ambroisie.info

![](_page_40_Figure_4.jpeg)

Des vidéos sur la **chaine Youtube** de l'Observatoire des ambroisies <u>https://www.youtube.com/channel/UCSBRZpKYMo2RtZcqy5xmX6A</u>. Parmi ces vidéos, des formats courts (3 min) par ex sur "Qu'est ce que l'ambroisie?"

![](_page_40_Picture_6.jpeg)

Rediffusions des **webinaires en partenariat avec le CNFPT et l'Observatoire des ambroisies** (30 min chacun) dont un webinaire sur la plateforme de signalement <u>https://solidarites-sante.gouv.fr/IMG/pdf/programme\_jda2020.pdf</u>

![](_page_40_Picture_8.jpeg)

![](_page_40_Picture_9.jpeg)

![](_page_41_Picture_0.jpeg)

## Observatoire des ambroisies : @<u>AmbroisieObs</u> et <u>#ambroisieobs</u>

# 

![](_page_41_Picture_3.jpeg)

![](_page_42_Picture_0.jpeg)

![](_page_42_Picture_1.jpeg)

Des relais départementaux sont là pour vous accompagner dans la lutte contre l'ambroisie et des questions sur la manipulation de l'outil !

Retrouvez le nom du coordinateur régional sur ambroisie.info !

![](_page_42_Picture_4.jpeg)

# MERCI

![](_page_43_Picture_1.jpeg)

![](_page_43_Picture_2.jpeg)

![](_page_43_Picture_3.jpeg)

![](_page_43_Picture_4.jpeg)